# Zugriff auf das SPA3102 Interactive Voice Response (IVR)-Menü

#### Ziel

Die interaktive Sprachsteuerung enthält Anweisungen für verschiedene Konfigurationen des Geräts. Diese Anweisungen werden erhalten, wenn ein Telefon an das Gerät angeschlossen wird. Dieses Dokument vermittelt ein besseres Verständnis des IVR-Menüs (Interactive Voice Response) des SPA3102.

## Anwendbare Geräte

·SPA8000

·SPA3102

·SPA9000

·SPA2102

·SPA112

·PAP2T

## Softwareversion

·v6.1.12

## Menü "Interactive Voice Response (IVR)"

#### Zugriff auf das Menü für interaktive Sprachsteuerung

Schritt 1: Verwenden Sie ein Telefon, das mit dem PHONE-Anschluss des Voice Gateways verbunden ist. Das interaktive Sprachdialogmenü kann nur über ein analoges Telefon aufgerufen werden.

Schritt 2: Drücken Sie vier Sternchentaste (\*).

Schritt 3: Warten Sie, bis die Sprachaufforderung angezeigt wird: "Linksys Konfigurationsmenü. Geben Sie die Option gefolgt von der Rautetaste # (Pfund) ein, oder legen Sie auf, um das Fenster zu verlassen."

Schritt 4: In der folgenden Tabelle sind Aktionen, Befehle, Menüoptionen und Beschreibungen aufgeführt. Nachdem Sie eine Option ausgewählt haben, drücken Sie die Rautetaste # (Rautetaste). Um das Menü zu verlassen, legen Sie das Telefon auf.

#### Das Menü für interaktive Sprachsteuerung

|                                                                                                  | 1        |                                                                                                    | I                                                                                                    |
|--------------------------------------------------------------------------------------------------|----------|----------------------------------------------------------------------------------------------------|----------------------------------------------------------------------------------------------------|
| IVR Action                                                                                       | IVR Menu | Parameter(s)                                                                                                    | Notes                                                                                                    |
| Activate IVR Menu                                                                                | ***      | None                                                                                                    | Ignore SIT or other tones<br>until you hear, "Sipura<br>configuration menu. Please<br>enter option followed by<br>the<br>pound key or hang-up to<br>exit."           |
| Check WAN IP Address                                                                             | 110      | None                                                                                                    | IVR will announce the IP                                                                                                    |
| Check WAN Network<br>Mask                                                                        | 120      | None                                                                                                    | IVR will announce the<br>network mask of the WAN<br>port                                                                                                    |
| Check WAN Gateway                                                                                | 130      | None                                                                                                    | IVR will announce the<br>gateway of the WAN port                                                                                                    |
| Check MAC Address                                                                                | 140      | None                                                                                                    | IVR will announce MAC<br>address of the SPA-2100                                                                                                    |
| Check Firmware Version                                                                           | 150      | None                                                                                                    | IVR will announce the<br>firmware version running on<br>SPA-2100                                                                                                    |
| Check Primary DNS<br>Server IP Address                                                           | 160      | None                                                                                                    | IVR will announce the<br>primary DNS server IP<br>address                                                                                                    |
| Check WAN Port Web<br>Server Port                                                                | 170      | None                                                                                                    | IVR will announce the WAN<br>port web server port                                                                                                    |
| Check LAN IP Address                                                                             | 210      | None                                                                                                    | IVR will announce the IP<br>address of the LAN port                                                                                                    |
| Check WAN Internet<br>Connection Type                                                            | 100      | None                                                                                                    | IVR will announce the WAN<br>Internet Connection Type                                                                                                    |
| Set WAN Internet<br>Connection Type (see<br>"Wan Setup" -><br>"Internet Connection<br>Settings") | 101      | Enter 0 to use DHCP<br>Enter 1 to use Static IP<br>Enter 3 to use PPPoE                                                 | Requires Password                                                                                                    |
| Set Static IP address<br>(WAN Port)                                                              | 111      | Enter IP address using<br>numbers on the telephone<br>keypad. Use the * (star) key<br>when enter a decimal point        | WAN Internet Connection<br>Type must be set to "Static<br>IP", otherwise you will hear<br>"Invalid Option" when you<br>try to use this option.<br>Requires Password. |
| Set WAN Network Mask                                                                             | 121      | Enter network mask using<br>numbers on the telephone<br>keypad. Use the * (star) key<br>when enter a decimal point      | WAN Internet Connection<br>Type must be set to "Static<br>IP", otherwise you will hear<br>"Invalid Option" when you<br>try to use this option.<br>Requires Password. |
| Set WAN Gateway                                                                                  | 131      | Enter IP address using<br>numbers on the telephone<br>keypad. Use the * (star) key<br>when entering a decimal<br>point. | WAN Internet Connection<br>Type must be set to "Static<br>IP", otherwise you will hear<br>"Invalid Option" when you<br>try to use this option.<br>Requires Password. |
| Set Primary DNS Server<br>IP Address                                                             | 161      | Enter IP address using<br>numbers on the telephone<br>keypad. Use the * (star) key<br>when entering a decimal<br>point. | Requires Password.                                                                                                    |
|                                                                                                  |          | Press <b>0</b> to select the                                                                                            | If the Voice Gateway acts<br>as the router for<br>your petwork, use the                                                                                              |

**Hinweis:** Wenn das Administratorkennwort nicht festgelegt ist oder der Benutzer das Kennwort ändern darf, ist für die mit *Kennwort erforderlich* markierten Elemente kein Kennwort erforderlich.